# iPhone: How to check "Significant Locations" setting

STEP2

Tap "Privacy"

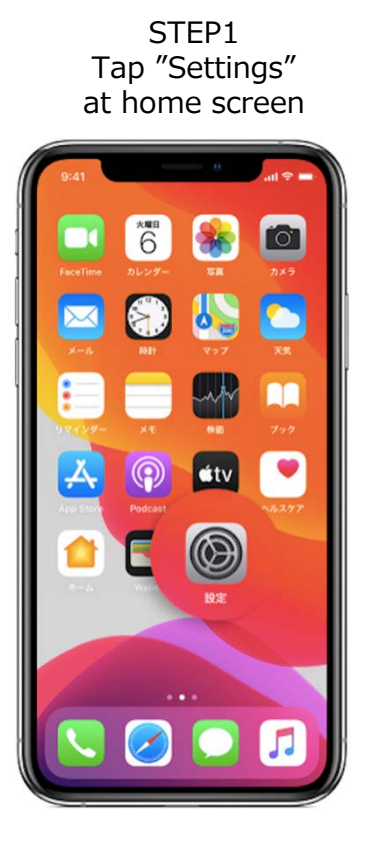

## STEP4 Tap "System Services"

| 17:4                                    | 42                                                                                                    | .11 4G                                                                                         | ŀ  |  |
|-----------------------------------------|----------------------------------------------------------------------------------------------------|------------------------------------------------------------------------------------------------|----|--|
| Priv                                    | Location S                                                                                                    | Location Services                                                                              |    |  |
| Unkr                                    | own-Host" is being used                                                                                                    | for location sharing.                                                                          |    |  |
| Ą                                       | App Store                                                                                                    | 🖌 While Using 🗧                                                                                |    |  |
|                                         | Apple Store                                                                                                    | While Using >                                                                                  |    |  |
|                                         | Calendar                                                                                                    | Never >                                                                                        |    |  |
| 0                                       | Camera                                                                                                    | While Using >                                                                                  |    |  |
| 9                                       | Google Maps                                                                                                    | While Using >                                                                                  |    |  |
| 4                                       | Home                                                                                                    | While Using >                                                                                  |    |  |
| œ                                       | LINE                                                                                                    | ≁ While Using >                                                                                | ŝ  |  |
| 5                                       | Maps                                                                                                    | While Using >                                                                                  |    |  |
| 8                                       | Safari Websites                                                                                                    | While Using >                                                                                  |    |  |
| *                                       | Siri & Dictation                                                                                                    | While Using >                                                                                  |    |  |
| -                                       | Wallet                                                                                                    | Never >                                                                                        |    |  |
|                                         | Weather                                                                                                    | While Using >                                                                                  | 8  |  |
| Ø                                       | System Services                                                                                                    | 1                                                                                              |    |  |
| A h<br>loca<br>A p<br>you<br>A g<br>the | ollow arrow indicates that<br>ation under certain conditi<br>urple arrow indicates that<br>ir location.<br>ray arrow indicates that ar<br>last 24 hours. | an item may receive your<br>ons.<br>an item has recently used<br>n item has used your location | in |  |

in Settings 17:41 Settings Personal Hotspot Notifications Sounds & Haptics Do Not Disturb Screen Time π General Ø Control Center R Display & Brightness Accessibility Wallpaper Siri & Search Face ID & Passcode Emergency SOS Battery Privacy iTunes & App Store

## STEP5 check "Significant Locations" setting is on

| 17:42         |                     | •11 4G 🔳 |
|---------------|---------------------|----------|
| <b>K</b> Back | System Services     |          |
| Find My iPl   | hone                | 1        |
| HomeKit       |                     | 1        |
| Location-B    | ased Alerts         | 1        |
| Location-B    | ased Apple Ads      | C        |
| Location-B    | ased Suggestions    | -        |
| Motion Cal    | ibration & Distance | 1        |
| Networking    | g & Wireless        | 1        |
| Setting Tin   | ne Zone             | C        |
| Share My L    | ocation             | C        |
| System Cu     | stomization         | 1        |
| Significant   | Locations           | 🕇 On     |
| PRODUCT IM    | PROVEMENT           |          |
| iPhone Ana    | alytics             | 1        |
| Popular Ne    | ear Me              | 1        |
| Routing &     | Traffic             | 1        |
|               |                     |          |

#### STEP3 Tap "Location Services"

| 17:41 .ul 40    |                                                                                 | 4G 🔳   |
|-----------------|---------------------------------------------------------------------------------|--------|
| <b>〈</b> Set    | tings Privacy                                                                   |        |
|                 |                                                                                 |        |
| 7               | Location Services                                                               | On >   |
| •               | Contacts                                                                        | >      |
| -               | Calendars                                                                       | >      |
| •               | Reminders                                                                       | $\geq$ |
| *               | Photos                                                                          | $\geq$ |
| *               | Bluetooth                                                                       | >      |
| 1               | Microphone                                                                      | >      |
| -11/11-         | Speech Recognition                                                              | >      |
| 0               | Camera                                                                          | $\geq$ |
| ۲               | Health                                                                          | >      |
| 1               | HomeKit                                                                         | >      |
| 1               | Media & Apple Music                                                             | >      |
| iliiii          | Research                                                                        | >      |
|                 | Files and Folders                                                               | >      |
| *               | Motion & Fitness                                                                | >      |
| As app<br>addec | plications request access to your data, they will<br>I in the categories above. | be     |
| Anal            | ytics & Improvements                                                            | >      |

### Additional Info "About Location Services & Privacy"

| 17:53                                                                                  | .11 4G 🔳                                                                                                    |
|----------------------------------------------------------------------------------------|----------------------------------------------------------------------------------------------------|
| <b>K</b> Back                                                                          | Significant Locations                                                                                                    |
| Significant                                                                            | t Locations                                                                                                    |
| Allow your iPh<br>places signific<br>related inform<br>Significant Lo<br>read by Apple | none and iCloud connected devices to learn<br>cant to you in order to provide useful location-<br>nation in Maps, Calendar, Photos, and more.<br>cations are end-to-end encrypted and cannot be<br>. About Location Services & Privacy |
| MY PLACES                                                                              |                                                                                                    |
| None                                                                                   |                                                                                                    |
| HISTORY                                                                                |                                                                                                    |
| None                                                                                   |                                                                                                    |
|                                                                                        |                                                                                                    |
| Clear Hist                                                                             | ory                                                                                                    |
|                                                                                        |                                                                                                    |
|                                                                                        |                                                                                                    |
|                                                                                        |                                                                                                    |
|                                                                                        |                                                                                                    |

※ Accuracy of Locations services may be affected by radio reception and other conditions.

※ Apple cannot read users' significant locations. For further details, please see "About Location Services & Privacy" in the screen of "Significant Locations" settings.